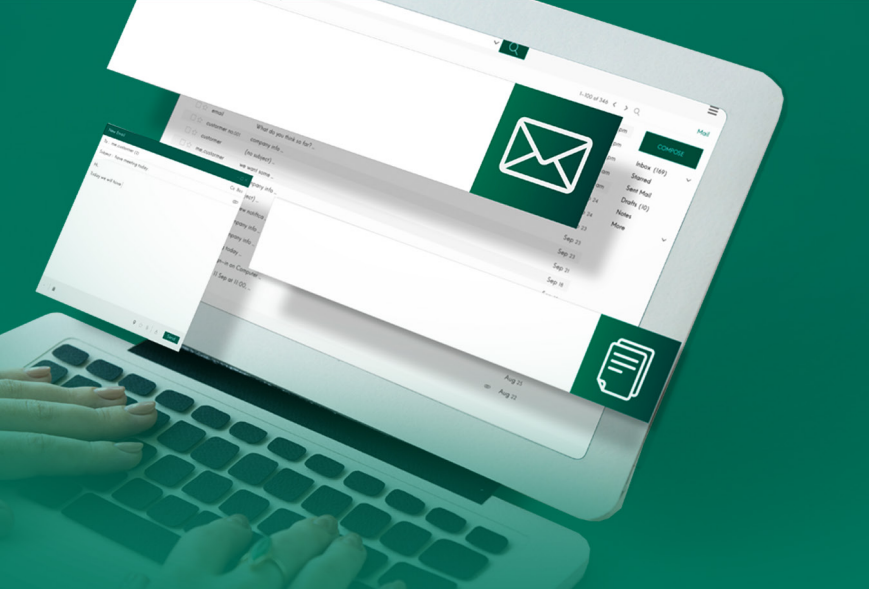

## TUTORIAL primeiro acesso ao OFFICE 365

Nova plataforma de e-mails da Alece Microsoft 365

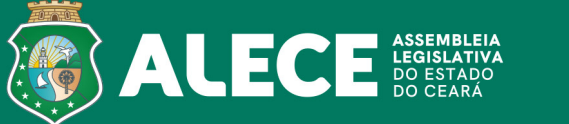

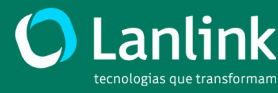

A Alece está fazendo uma importante mudança para o trabalho dos servidores: a migração para a plataforma Office 365.

A plataforma de e-mail institucional de todos os servidores vai mudar do Zimbra para o Outlook. Mas não se preocupem: o endereço do e-mail continua o mesmo.

Vamos ver agora como realizar o primeiro acesso à nova plataforma de e-mail.

| ( | 4 | ÷        | 8 | G     | 0 | zimbra.al.ce.gov.br                    |
|---|---|----------|---|-------|---|----------------------------------------|
|   | 3 | Nova gui |   | uia - | 9 | zimbra.al.ce.gov.br                    |
|   |   |          |   |       | ۹ | zimbra.al.ce.gov.br - Google Pesquisar |

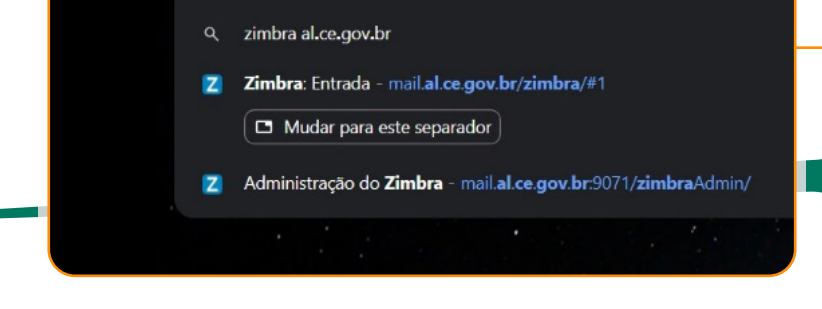

Todos os servidores receberam uma senha provisória para acessar o Outlook no e-mail institucional do Zimbra. Basta digitar no browser do seu navegador o link: zimbra.al.ce.gov.br e teclar *enter*.

| Nome do utilizador:<br>Palavra-passe:<br>Lembrar meus dados<br>Login |                                       | •                  |                 |
|----------------------------------------------------------------------|---------------------------------------|--------------------|-----------------|
|                                                                      | Nome do utilizador:<br>Palavra-passe: | Lembrar meus dados | Login           |
| Versão: Padrão 🗸 O que é isso                                        | Versão:                               | Padrão             | ✓ O que é isso? |

Agora, digite seu e-mail e senha do Zimbra. Ao entrar no antigo e-mail, há uma nova mensagem na Caixa de entrada informando sua senha provisória de acesso ao Office 365.

## Atenção,

caso não lembre sua senha de acesso ao Zimbra entre em contato com a COTI através dos números 3277-2847 ou 3277-2848.

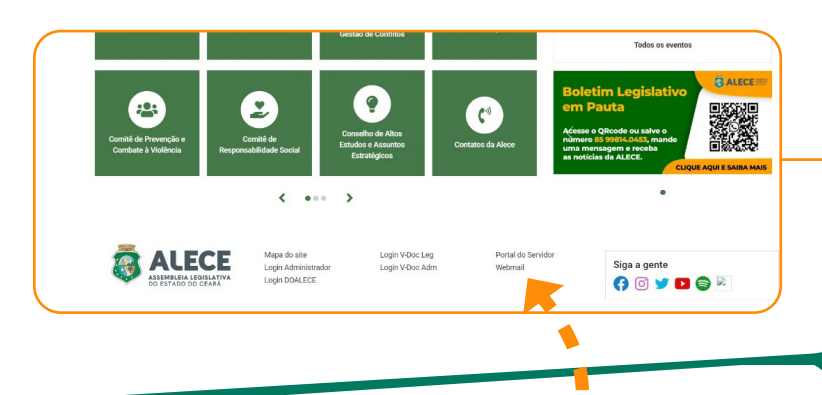

Em seguida, acesse o link *webmail* localizado no site da ALECE e Portal do Servidor ou acesse digitando no navegador: webmail.al.ce.gov.br

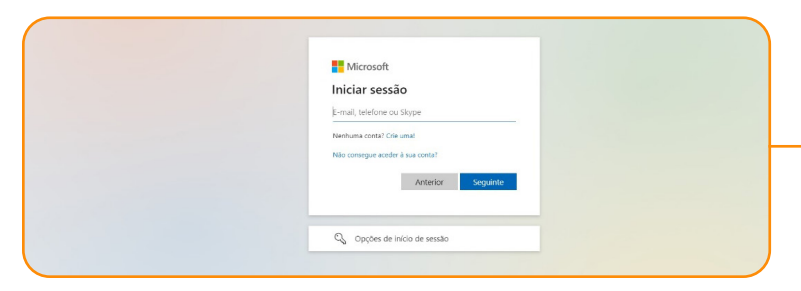

## Já na página do Office 365, digite o seu mesmo

endereço de e-mail e clique no botão "seguinte" ou tecle *enter*.

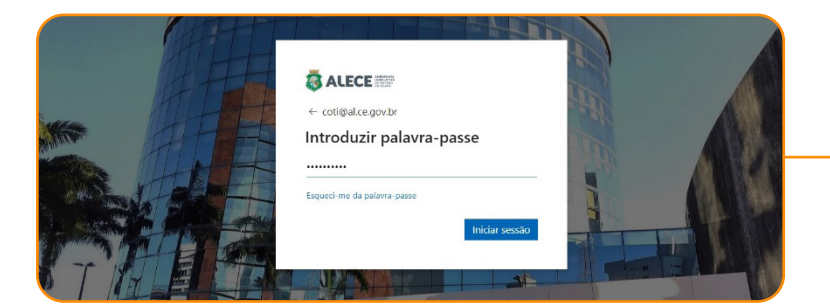

O próximo passo é colocar sua senha provisória enviada pelo Zimbra. Em seguida, clicar em "iniciar sessão".

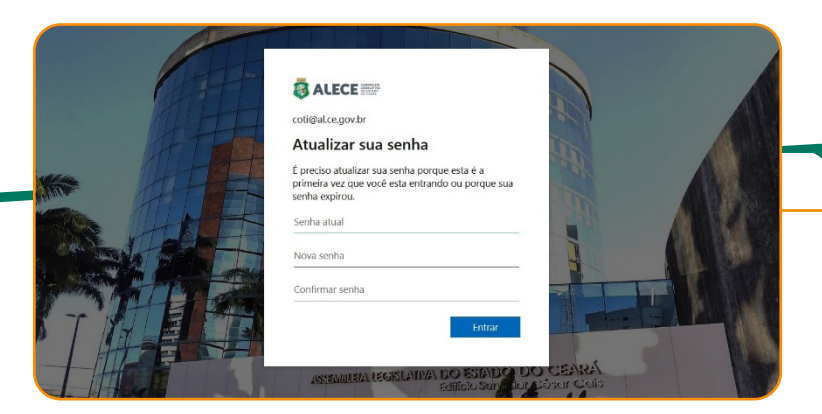

Nesse momento, aparecerá uma página para atualizar sua senha.

Coloque a senha provisória recebida no Zimbra e abaixo crie sua nova senha de acesso.

Em seguida, repita sua nova senha e clique em "entrar"

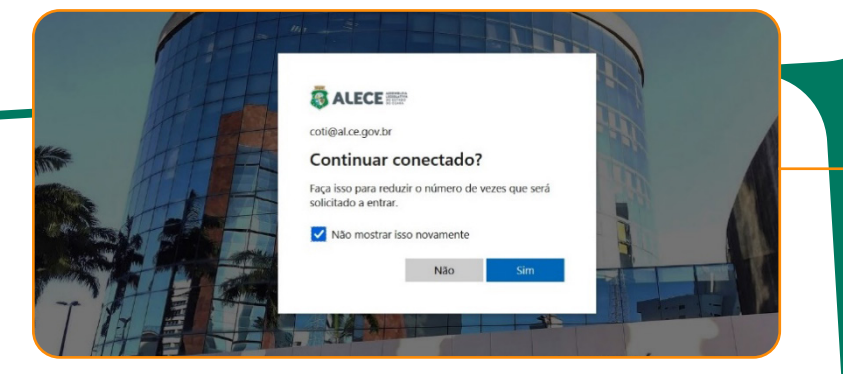

Na próxima página, aparecerá a pergunta: "continuar conectado?".

Basta selecionar a opção "não mostrar isso novamente" e clicar em "sim".

| → c             | 1 office.com   |                                     |                      |                        |            |                        | © ☆ Đ               |
|-----------------|----------------|-------------------------------------|----------------------|------------------------|------------|------------------------|---------------------|
| 3 Nova guia     |                |                                     | Curso de TÁTICAS D 🧟 |                        |            | S Reward Center Brazil |                     |
|                 | 🐻 ALECE 📟      | Microsoft 365                       | Procurar             |                        |            |                        |                     |
| •               |                |                                     |                      |                        |            |                        |                     |
| (+)<br>Onar     | Bem-vindo à Mi | crosoft 365                         |                      |                        |            |                        | Instalar e muito ma |
| Meu Con         |                |                                     |                      |                        |            |                        |                     |
| Feed            |                | <b>•</b>                            |                      | Começar                |            | P                      |                     |
| EB<br>spicações |                |                                     | Criar                | novo Explorar aplicaçõ | es         | x                      | -                   |
| Curtisok        | Acesso rápido  |                                     |                      |                        |            |                        |                     |
| Tearres         | fi Tudo 🕚 Re   | ecentemente aberto 88 Partilhado    | ☆ Favoritos +        |                        |            |                        |                     |
| Word            | SmartCache     | -8189C683-4081-4F62-9015-35FD87FDF0 | 42                   |                        | Há 6h      | 🖉 Editou isto          |                     |
| tricel          | Apresentaçã    | 0                                   |                      |                        | 20/11/2023 | 🧷 Editou isto          |                     |
|                 | Documento      |                                     |                      |                        | 20/11/2023 | 🖸 Abriu este fichei    | ro recentemente     |
|                 | Pasta          |                                     |                      |                        | 20/11/2023 | 🖉 Editou isto          |                     |

Pronto! Você entrou na Tela principal do Office 365 e aparecerá, ao lado esquerdo, a barra com as principais ferramentas, como: Outlook, Teams, Word e Excel.

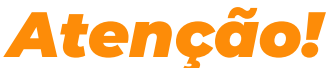

A partir de agora, todas as novas mensagens chegarão no e-mail do Office 365 e não mais no Zimbra.

E, durante a transição, algumas mensagens antigas ainda estarão em processo de migração.

**Bom trabalho!** 

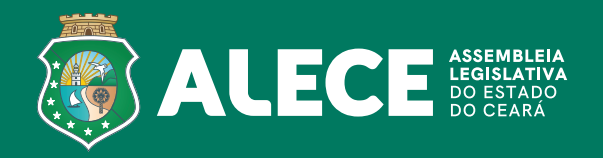